## 8 Обновление. Проблемы

Глава содержит следующие разделы. Во время установки монопольного режима. Your user name and password are not defined. Нет доступа к пользователям/базе. Невозможно соединиться с базой.

## Во время установки монопольного режима

| 💩 Обновление комплекса "Талисман SQL"                    |          |                   |    |  |  |  |  |
|----------------------------------------------------------|----------|-------------------|----|--|--|--|--|
| 🖵 🕨 Файл                                                 | Размер   | Состояние         | п. |  |  |  |  |
| 🗹 🗹 upd_2_9_33.upd                                       | 25,89 M6 | Ожидает установки |    |  |  |  |  |
| Во время установки монопольного режима были ощибки.      |          |                   |    |  |  |  |  |
|                                                          |          |                   |    |  |  |  |  |
| Однократное резервное копирование БД Добавить Установить |          |                   |    |  |  |  |  |

Ошибка при обновлении.

Причина: база не переходит в монопольный режим.

## Решение.

- Проверьте пути к утилите «gbak.exe».в настройках программы.

- Проверьте наличие папки [FireBird\_3\_0] и всех файлов, которые должны находится в данной папке. Проверьте наличие доступа к папке и файлам в данной папке.

## Your user name and password are not defined

Если при обновлении появляется ошибка:

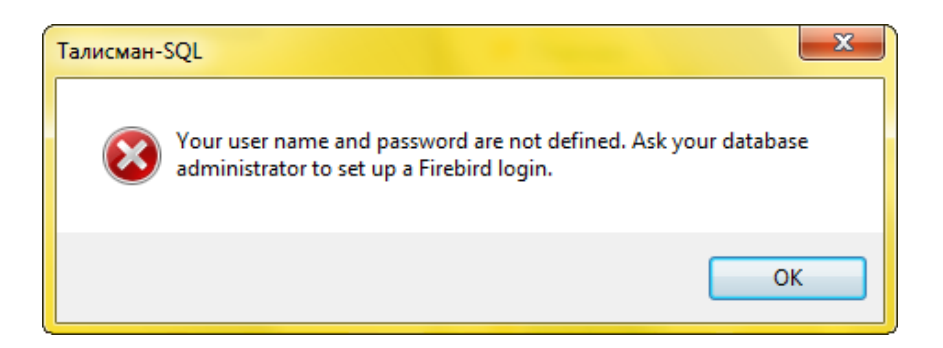

**Причина:** база в shutdown (работа с базой данных была остановлена командой «shutdown»).

Решение. Восстановите соединение с базой данных. Для этого, выполните следующие действия.

4. Откройте главное окно программы.

5. Перейдите на вкладку «Рабочий стол – Администрирование – Администратор» и нажмите кнопку «Менеджер БД».

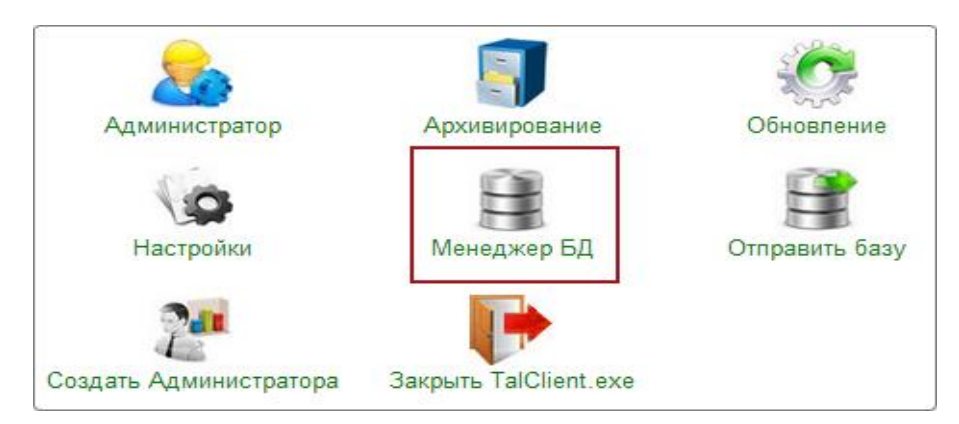

Откроется окно «Настройка подключений к базам данных».

| ٨                                          | Настройка подключения к базам     | данных            | -             |  | × |
|--------------------------------------------|-----------------------------------|-------------------|---------------|--|---|
| 4 2 3 - × * 7 5 5 6 3                      |                                   |                   |               |  |   |
| Название                                   | Название Путь к файлу базы данных |                   | Дополнительно |  | D |
| База 1 D:\Talisman_SQL\Base\base1\TSQL.GDB |                                   | Версия программы: |               |  |   |
| D:\ACenter\TalSQL\TalismanSQL.ini          |                                   |                   |               |  |   |
| 🖌 ОК 🔀 Отмена                              |                                   |                   |               |  |   |

6. Нажмите кнопку II – «Восстановить соединение с базой».

Примечание. При первом использовании данной кнопки, выдаётся сообщение:

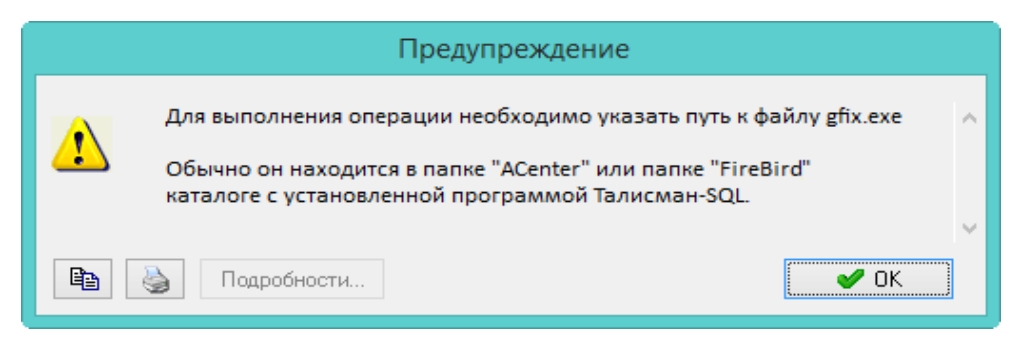

Нажмите кнопку «ОК», откроется окно для выбора файла. Выберите из каталога [\Talisman\_SQL\FireBird\_3\_0] файл gfix.exe, файл будет скопирован в папку [ACenter].